## **TO CHANGE/END PROXY ACCESS:**

After logging into Self-Service, click on the User Profile **Service** icon on the lower left menu.

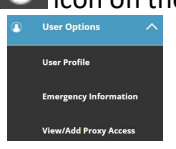

Select View/Add Proxy Access from the drop down box.

The system will display information regarding your current proxy status.

Select the appropriate Active Proxy and click on the pencil to the far right.

Active Proxies

| Name             | Proxy Access                                 | Relationship  | Effective<br>Date |   |
|------------------|----------------------------------------------|---------------|-------------------|---|
| Teddy B. Fischer | Student Finance                              | Proxy         | 5/27/2022         | Ø |
| Mrs. Kelli Mouse | Student Finance, Financial<br>Aid, Academics | Family Member | 6/1/2022          | 6 |

This opens the Edit Proxy Details screen.

To stop Proxy access, click the button next to Remove all Access and Save. To change Proxy access, click the appropriate items and Save.

| are roxy becans        |               |                        |  |
|------------------------|---------------|------------------------|--|
| lickeyFan@gmail.com    | Family Member |                        |  |
| Access                 |               |                        |  |
| Allow Complete Access  |               |                        |  |
| Allow Select Access    |               |                        |  |
| Remove All Access      |               |                        |  |
| Student Finance i      |               | Financial Aid (i)      |  |
| Account Activity       |               | Financial Aid Home     |  |
| Account Summary        |               |                        |  |
| Payment Plan & Billing |               | My Awards              |  |
|                        |               | FA Required Documents  |  |
|                        |               | College Financing Plan |  |
| Academics 🚯            |               |                        |  |
| Grades                 |               |                        |  |
| Cancel                 |               | Save                   |  |

After saving, the summary page will be displayed again with the appropriate changes. If you remove the proxy access, the name will be removed completely from the Active Proxies section.